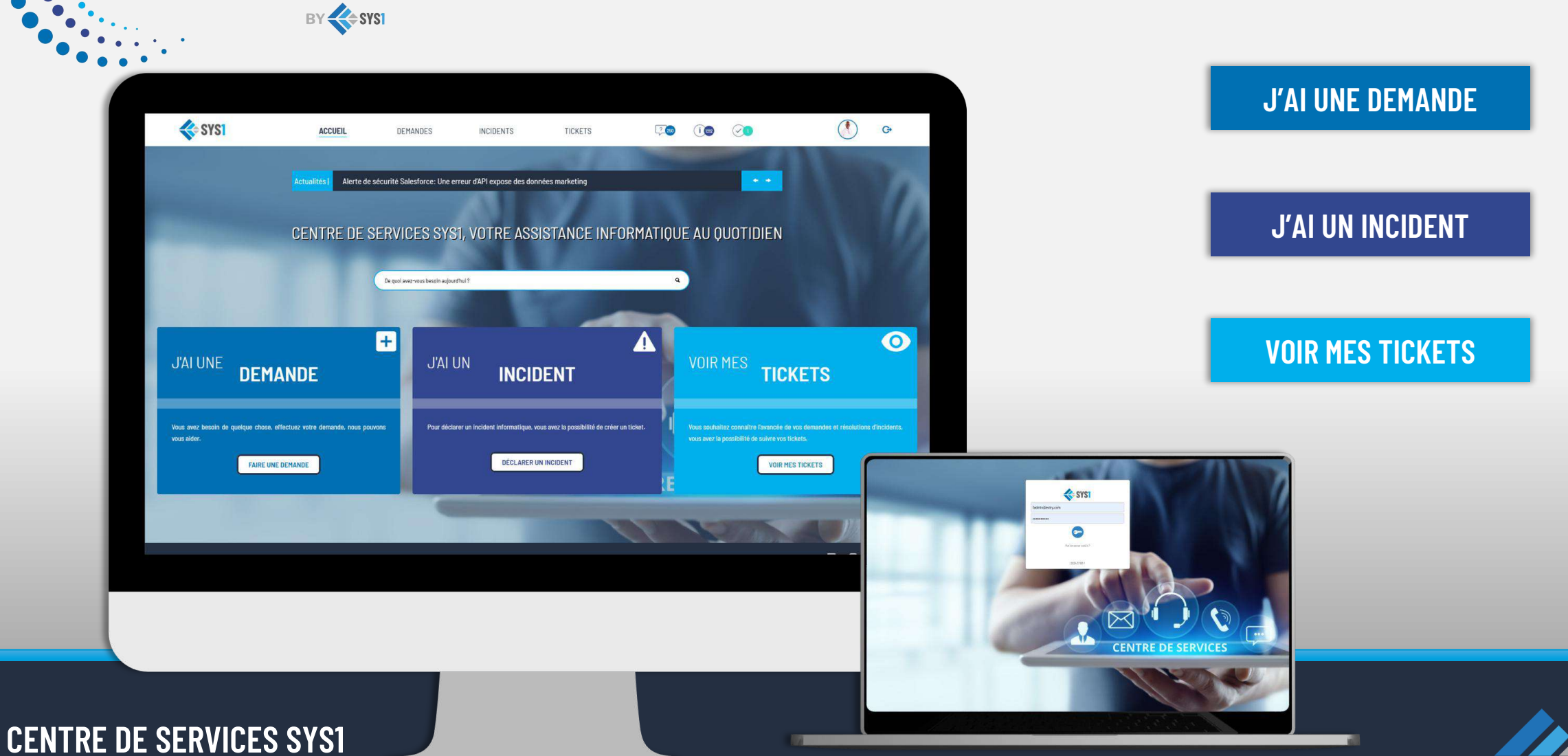

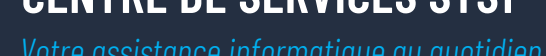

**SYSHELP** 

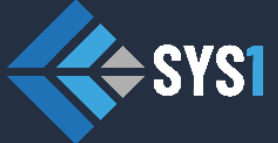

**GUIDE UTILISATEUR** 

# **CONNEXION UTILISATEUR**

3 cliquez ensuite sur le bouton pour accéder à la plateforme

1 votre identifiant

#### Accéder à SYSHELP :

- Rendez-vous sur le portail: <u>https://support.sys1.fr</u>
- Authentifiez-vous avec votre adresse email et mot de passe.

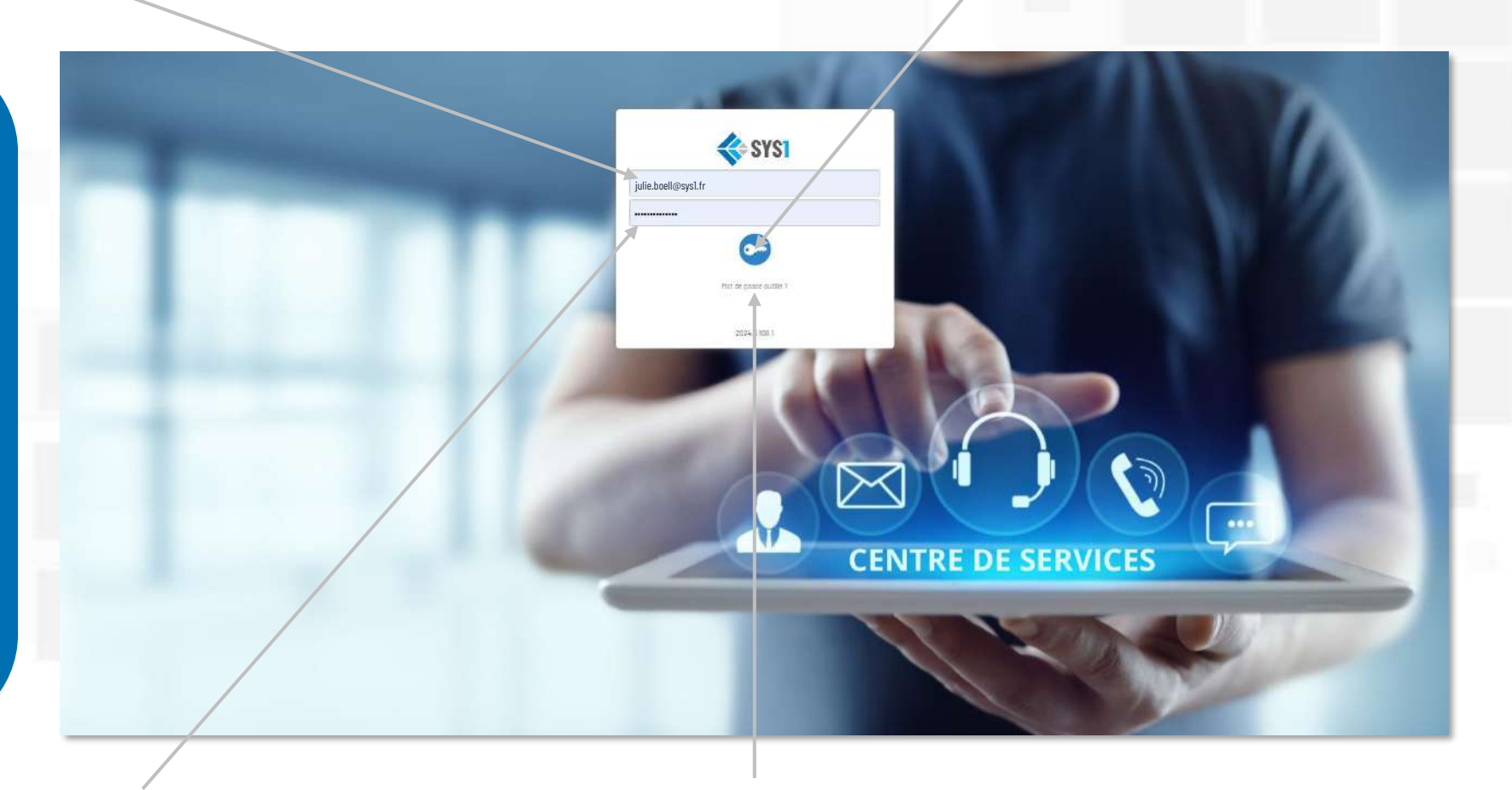

2 votre mot de passe

Cliquez sur le lien si vous avez oublié votre mot de passe

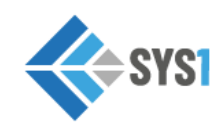

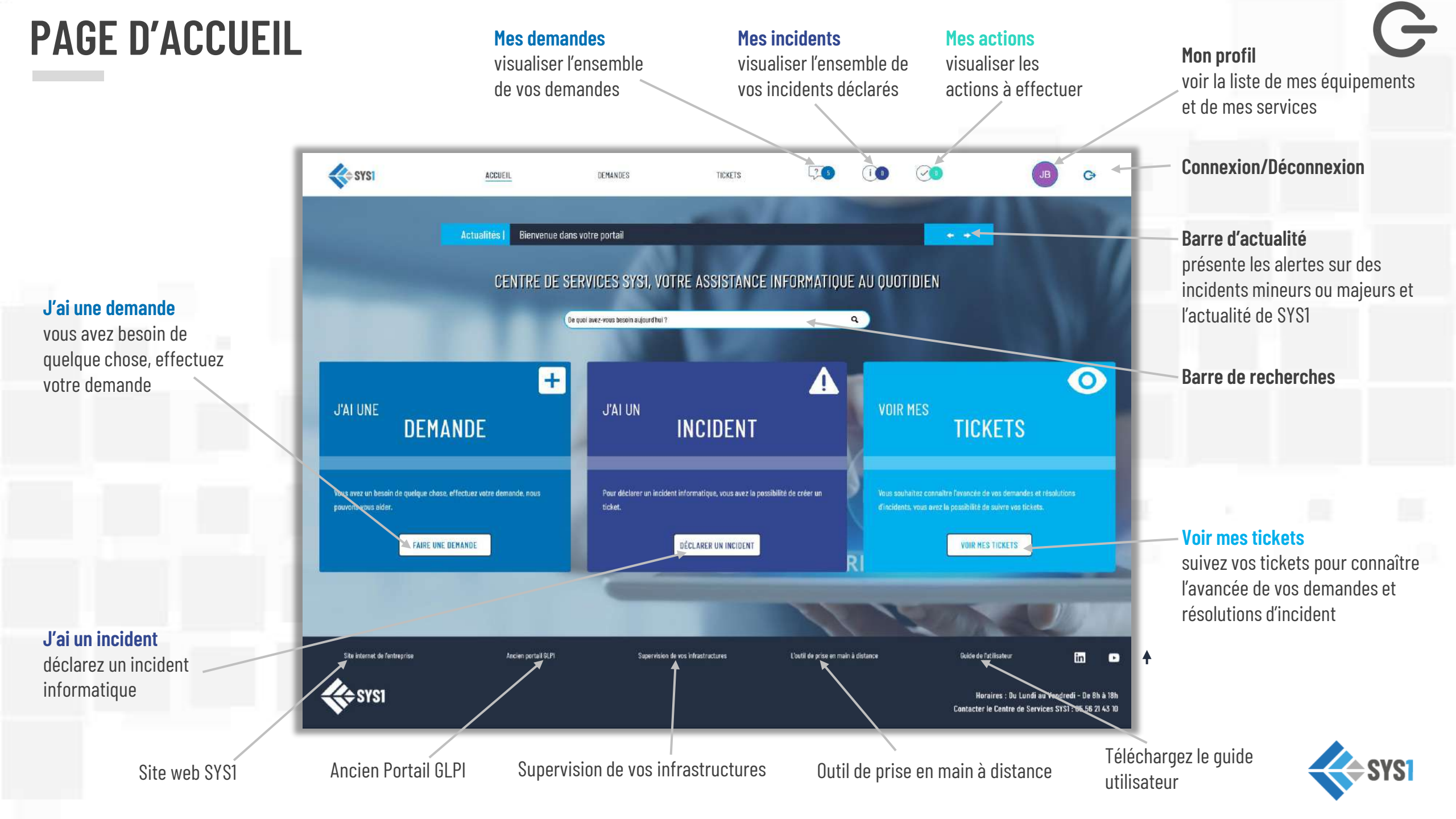

#### **CATALOGUE DES DEMANDES**

Faire une demande par catégorie dans notre catalogue de services

Affichage de toutes les catégories de demande

Par exemple:

- Gestion des droits d'accès fichiers
- *Réinitiailsation mot de passe*
- Gestion des accès VPN

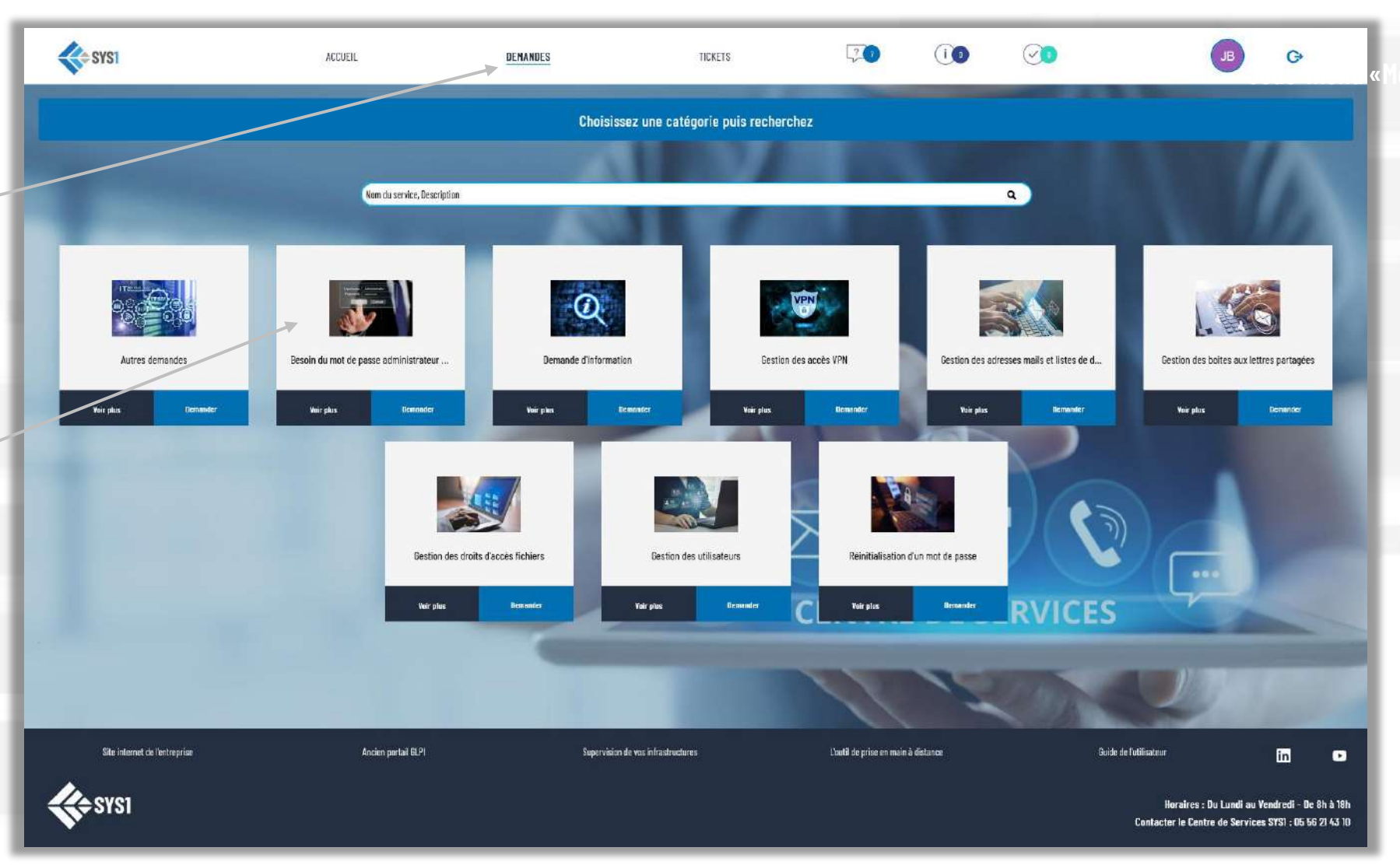

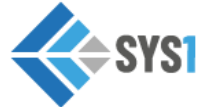

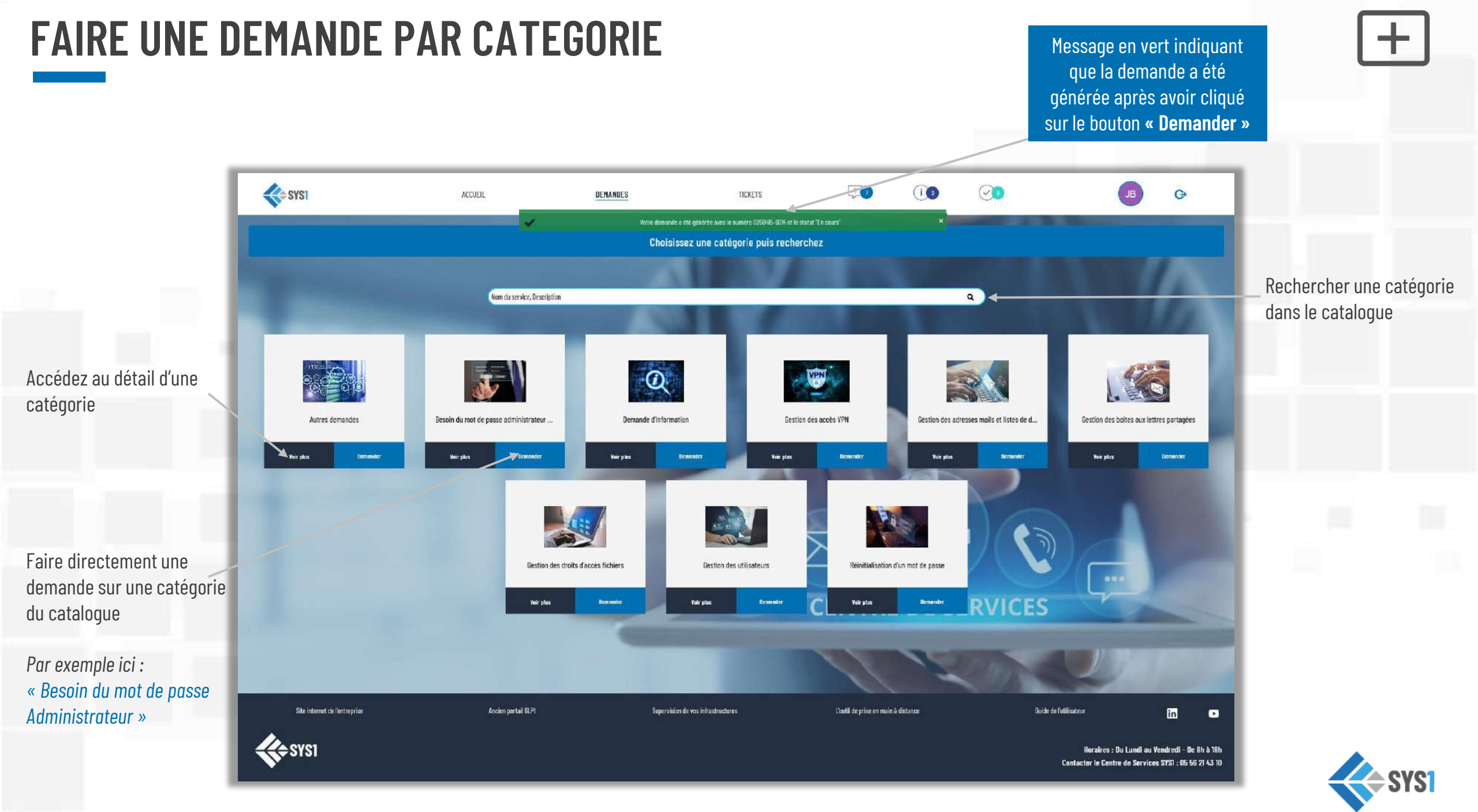

#### **VOIR LE DETAIL D'UNE CATEGORIE**

#### Délai de prise en charge de la demande Par exemple, ici: « 3 jours en heures ouvrées »

|                         | SA2                                   | ACCUCIL.           | DEMANDES                                                     | TEXETS                               | <b>70</b> (O                       |    | JB                                                    | ø                                           |               |
|-------------------------|---------------------------------------|--------------------|--------------------------------------------------------------|--------------------------------------|------------------------------------|----|-------------------------------------------------------|---------------------------------------------|---------------|
|                         | <                                     |                    | Choisissez une cat                                           | ŝgorie puis recherchez               |                                    |    |                                                       |                                             |               |
|                         | · · · · · · · · · · · · · · · · · · · |                    | Sestion des dre                                              | its d'accès fichiers                 |                                    |    |                                                       |                                             |               |
|                         |                                       |                    | Pour toure demande Née à la gestion des accès aux lichéers p | ntagés (cetation, modification ou ou | spresien).                         | C. | lai de prise en strange<br>GTI - N - NO               |                                             |               |
| z au détail<br>atégorie |                                       |                    |                                                              |                                      |                                    |    | Denarder                                              |                                             |               |
|                         | Site informat de Terchregelie         | Anaires portai GUM | Sipermision de vas inheathach                                | na                                   | Libeth de prize en main a distance | i  | uide de futilisateur                                  | in                                          | 0             |
|                         | SA22                                  |                    |                                                              |                                      |                                    |    | Horaires : Do Lundi a<br>Contactor lo Contro de Sorvi | Vendredi - De Bh J<br>son STS1 : O5 56 21 4 | 1986<br>63.99 |

Cette demande correspond à votre besoin, cliquez sur le bouton « Demander »

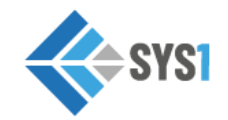

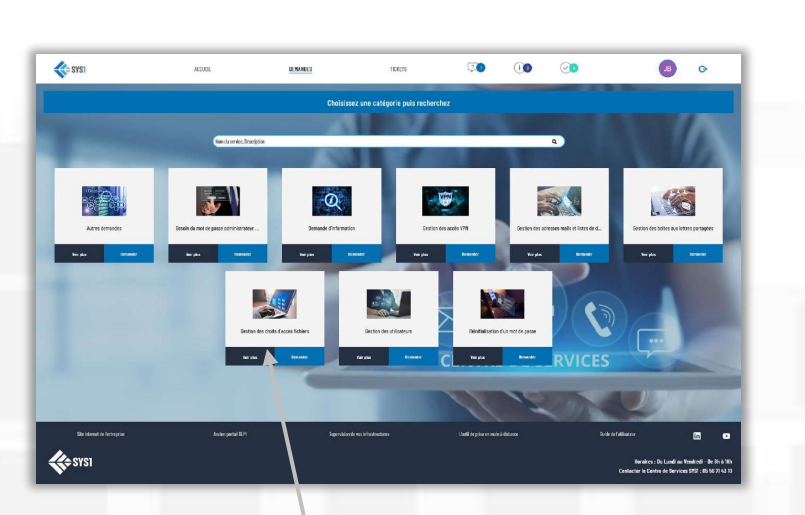

Après avoir cliqué sur le bouton « Voir plus »

# **JE DECLARE UN INCIDENT**

| Nom du bénéficiaire           |                                                                            |                |                                                                                                    | Un téléphone de    |
|-------------------------------|----------------------------------------------------------------------------|----------------|----------------------------------------------------------------------------------------------------|--------------------|
| SYSI                          | Incident Générique                                                         |                | G                                                                                                    | contact            |
| Type d'incident:              |                                                                            |                |                                                                                                    |                    |
| vous choisissez dans la liste | Beneticiaire*                                                              | C5 56 78 04 38 |                                                                                                    |                    |
|                               | Sujet *                                                                    |                |                                                                                                    | Niveau d'urgence   |
| Par exemple:                  | Titre *                                                                    | Urgence *      | 0                                                                                                    | de l'incident      |
| Antivirus                     |                                                                            | 2 - Moyenne    | •                                                                                                    |                    |
| Certificats-Licences          | Description*<br>B Z U S X, X <sup>4</sup> A + Ti+ €, ¶ + E + E E E E • + - |                |                                                                                                    |                    |
| Datacenter     J'AI UNE       |                                                                            |                |                                                                                                    |                    |
| Titre de l'incident           |                                                                            |                |                                                                                                    |                    |
|                               |                                                                            |                |                                                                                                    |                    |
| Description pour cet incident | Matériel                                                                   |                | o dents, vous avez la:                                                                                          |                    |
|                               |                                                                            |                | 0                                                                                                    | Tierce personne    |
|                               | AGENCE SYST                                                                | Observateur    | O fents, yous avez la                                                                                           | qui peut observer  |
| Matériel concerné             | Mèce jointe                                                                |                |                                                                                                    | le suivi du ticket |
|                               | 1                                                                          | Ok             | Annuler                                                                                                    |                    |
|                               |                                                                            |                |                                                                                                    |                    |
|                               |                                                                            |                | The second second second second second second second second second second second second second second second se |                    |
| Nom du site/etablissement     |                                                                            |                |                                                                                                    |                    |
| CUICETTE                      |                                                                            |                |                                                                                                    |                    |
|                               | Ajout d'un docu                                                            | ment           |                                                                                                    | SYS1               |

#### **VOIR VOS TICKETS**

Retrouvez l'ensemble de vos tickets

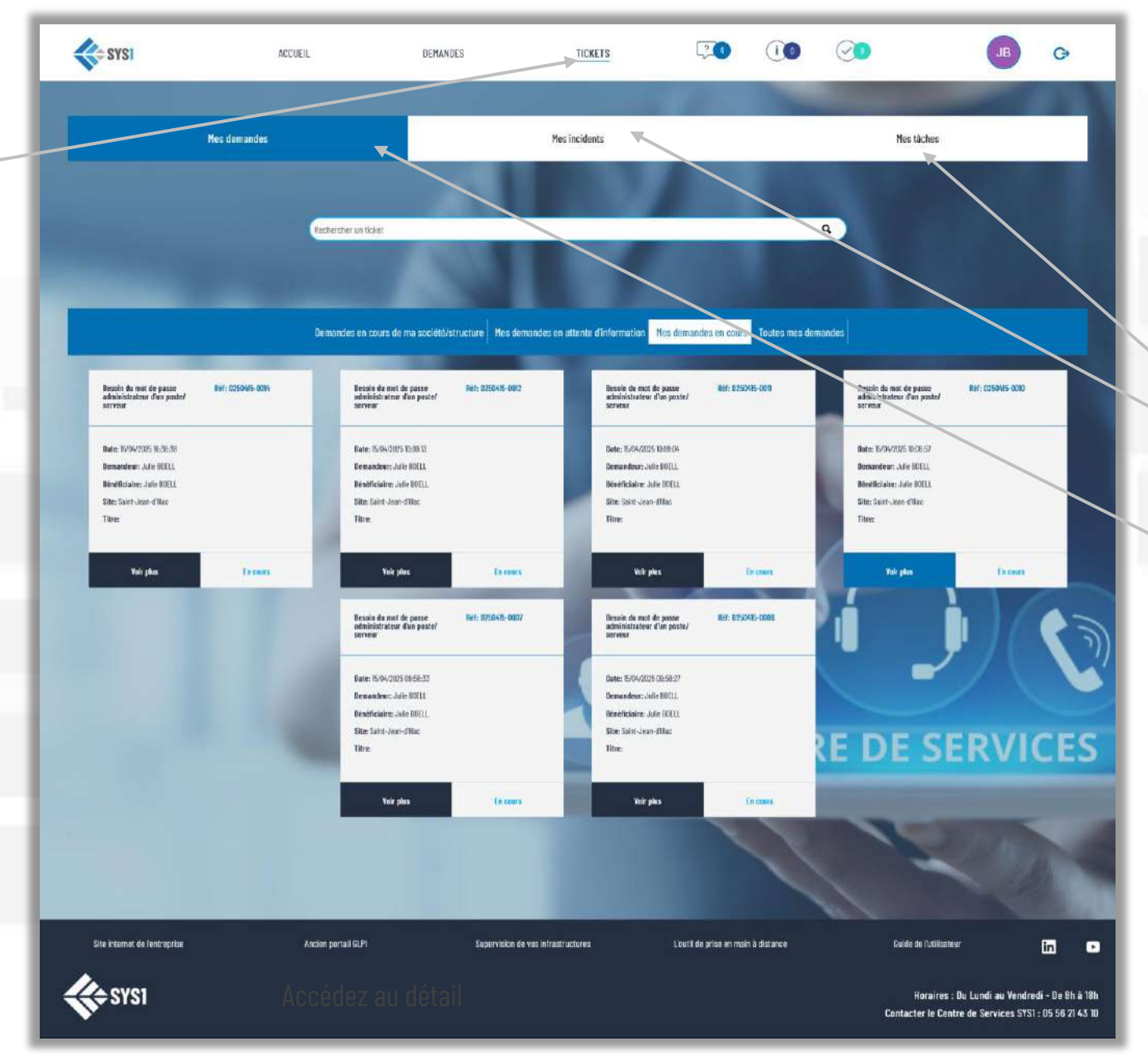

#### Vous pouvez alors visualiser:

les tâches à effectuer

•

- l'ensemble des incidents et l'avancée de leurs résolutions
- l'ensemble des demandes et leur avancée

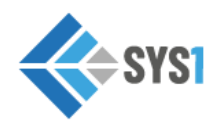

#### **TICKETS - VOIR LES DEMANDES**

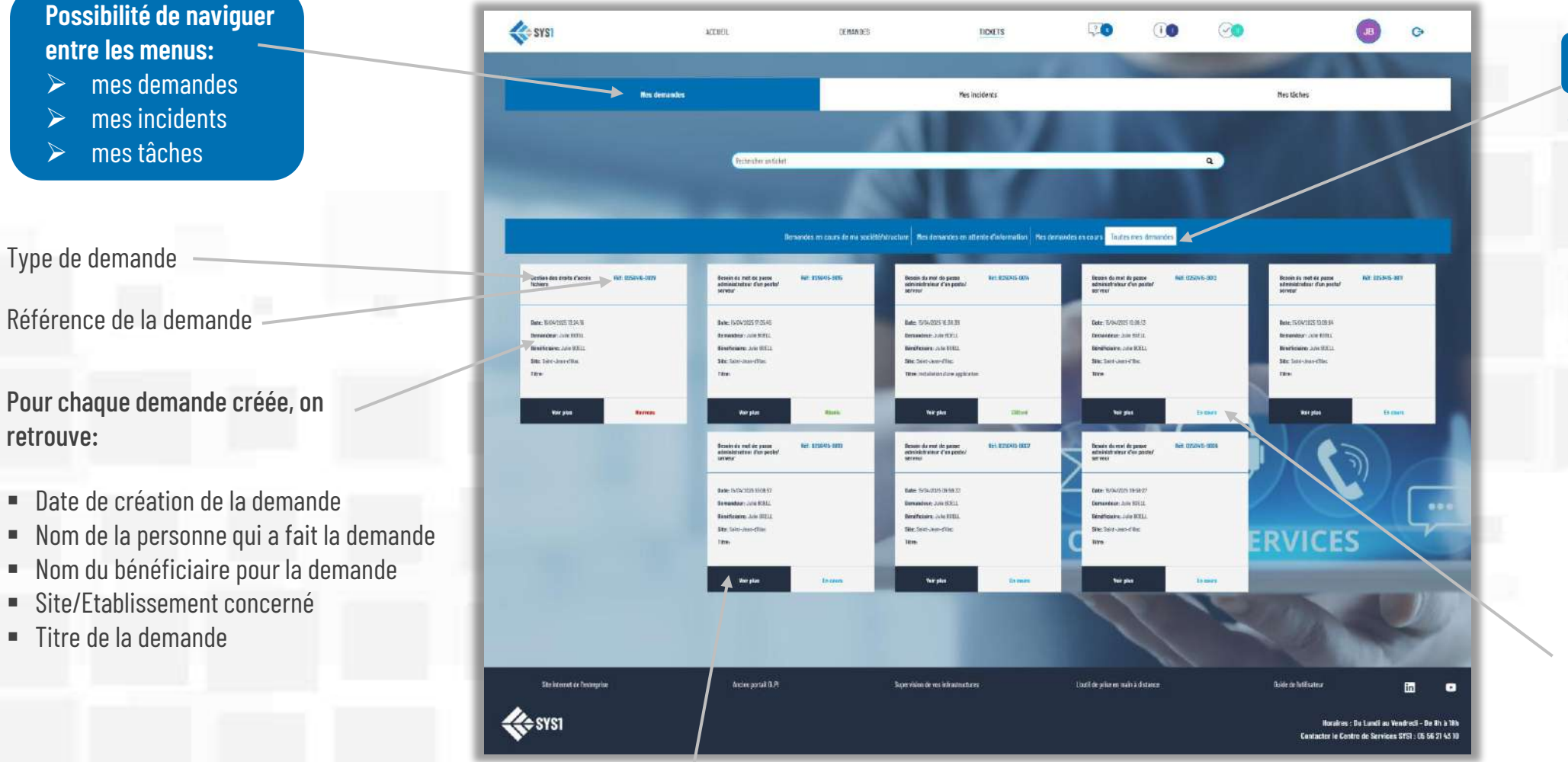

Sous-menu «Mes demandes»

#### Vous pouvez accéder à:

- vos demandes en cours
- vos demandes en attente d'information
- les demandes en cours de vos collaborateurs
- voir toutes les demandes

Statut de la demande (en cours, clôturé/résolu, en attente, nouveau)

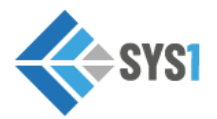

Accédez au détail de la demande

## **VOIR LE DETAIL D'UNE DEMANDE**

| Pour retourner sur la page de toutes les demandes effectuées                                                                                    | <b>€</b> \$¥\$1<br>★                        | ACCUEIL                                                                                                    | DEMANDES                   | TICKETS<br>S DEMANDES   | ÇO                           | Ĩ        |                                              | B                                                   | Ģ      | Rappel<br>demand | du statut de la<br>le | andes» |
|----------------------------------------------------------------------------------------------------|---------------------------------------------|----------------------------------------------------------------------------------------------------|----------------------------|-------------------------|------------------------------|----------|----------------------------------------------|-----------------------------------------------------|--------|------------------|-----------------------|--------|
| Résumé de la demande<br>concernée<br>Visualiser l'historique de la<br>demande :<br>Ia date et l'heure de<br>modification de la demande          | Username: Administr<br>Password: Can<br>Can | Statut         Password;         Cancel         Dist:       Statut         Dist:       Statut </td <td>nuter</td> <td></td> <td></td> <td></td> <td></td> |                            |                         |                              |          | nuter                                        |                                                     |        |                  |                       |        |
| <ul> <li>effectué sa mise à jour</li> <li>le libellé de l'action sur cette<br/>demande</li> <li>le commentaire sur cette<br/>demande</li> </ul> | Docanterts Historique                       |                                                                                                    |                            | Aucun document trauvé j | pour cette demande           |          |                                              |                                                     |        |                  |                       |        |
| Aigut de degumente                                                                                                    | Site bitarret de faritreprise               | Ancies parta 10.14                                                                                                    | Supervision de vos infosti | tructures .             | L'outil de prise en main à r | distance | Ouide de futilisateur<br>I<br><b>Centact</b> | ioraires : Du Lundi au 1<br>er le Centre de Service | in 🔹 🕨 |                  |                       |        |

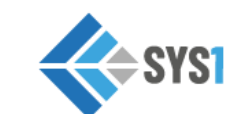

Ajout de documents

#### METTRE A JOUR OU ANNULER UNE DEMANDE

+

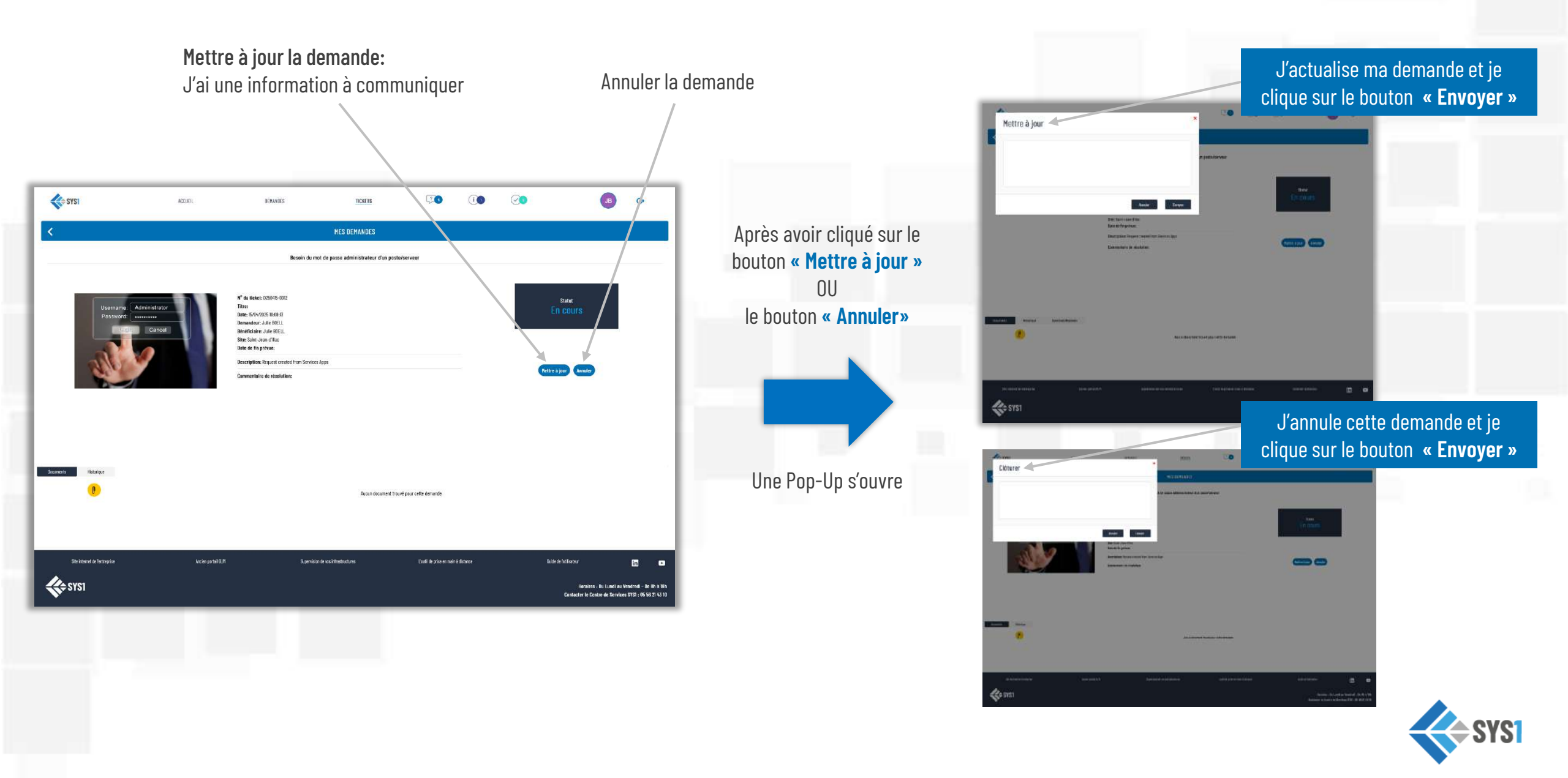

#### **TICKETS - VOIR LES INCIDENTS**

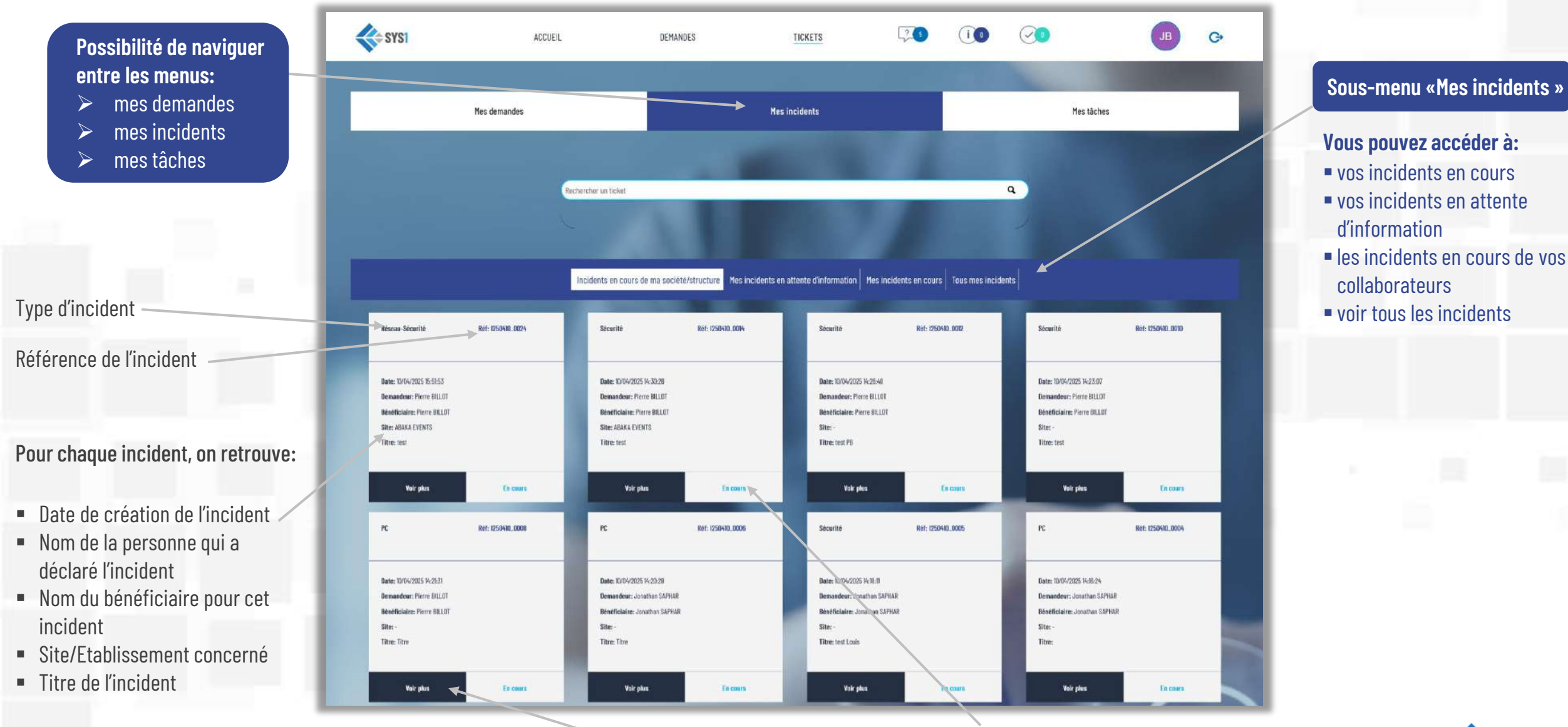

Accédez au détail de l'incident

Statut de l'incident (en cours, clôturé/résolu, en attente, nouveau)

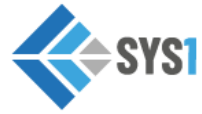

# **VOIR LE DETAIL D'UN INCIDENT**

| Pour retourner sur la page de<br>tous les incidents         | SYS1                               | ACCUEIL                   | DEMANDES                                                                                                    | TICKETS                       | 20                             | 0                      | 0 |                                 | JB                                   | G                                             |                                           |
|-------------------------------------------------------------|------------------------------------|---------------------------|----------------------------------------------------------------------------------------------------|-------------------------------|--------------------------------|------------------------|---|---------------------------------|--------------------------------------|-----------------------------------------------|-------------------------------------------|
|                                                             |                                    |                           |                                                                                                    | Serveur-Virtualisation        |                                |                        |   |                                 |                                      |                                               |                                           |
| Résumé de l'incident concerné                               | Hen                                | re à jour Clâturer        | N° du ticket: (250424-0009<br>Titre: CHECK SUPERVISION / SPAM ZIM<br>Date: 24/04/2025 tot2:15<br>Demandeur: Nicolas DUMON<br>Benéficiare: Nicolas DUMON | BRA                           |                                |                        |   | Statut<br>Attivityogo 🗲         |                                      |                                               | Rappel du statut de<br>l'incident déclaré |
| Visualiser l'historique pour cet                            |                                    |                           | Site: Saint-Jean-d'Illac<br>Date de fin prévue:                                                                                                    |                               |                                |                        |   |                                 |                                      |                                               |                                           |
| incident:                                                   |                                    |                           | Description:                                                                                                    |                               |                                |                        |   |                                 |                                      |                                               |                                           |
|                                                             |                                    |                           | Commentaire de resolution:                                                                                                    |                               |                                |                        |   |                                 |                                      |                                               |                                           |
| la date et l'heure de déclaration de                        |                                    |                           |                                                                                                    |                               |                                |                        |   |                                 |                                      |                                               |                                           |
| l'incident                                                  |                                    |                           |                                                                                                    |                               |                                |                        |   |                                 |                                      |                                               |                                           |
| le nom de l'utilisateur qui a effectue<br>sa miso à jour    |                                    |                           |                                                                                                    |                               |                                |                        |   |                                 |                                      |                                               |                                           |
| <ul> <li>le libellé de l'action sur cet incident</li> </ul> | Dacuments Historique               |                           |                                                                                                    |                               |                                |                        |   |                                 |                                      |                                               |                                           |
| <ul> <li>le commentaire sur cet incident</li> </ul>         | Date                               | Bro                       | NDS                                                                                                    | Statut                        |                                | Libellé de l'action    |   |                                 | Commentaire                          |                                               |                                           |
|                                                             | 24/04/2025 10:02:15                | Even in                   | TETOW                                                                                                    | Encours                       |                                | Notification douvertur | t |                                 | ø                                    |                                               |                                           |
|                                                             |                                    | LATLE                     |                                                                                                    | nuvero -                      |                                | Analyse et resolution  |   |                                 | تو                                   |                                               |                                           |
|                                                             | Clina instrument da Terretornarian | Jacian norte) (2 9        | 9 mini                                                                                                    | nius da vos britadenale nas   | Paril de price en mais à       | distance               |   | Di 14a da Intilizataur          |                                      | -                                             |                                           |
|                                                             |                                    | , Ministeri yan Kerraka I | adu per Ha                                                                                                    | aun vie vus viirieskinista es | Crante des feride carriedari d | UNITING                |   | COLUE OF TREESEN                |                                      | in 🖸                                          |                                           |
| Ajout de documents                                          | SYS1                               |                           |                                                                                                    |                               |                                |                        |   | Horaires :<br>Contacter le Ceni | Du Lundi au Ver<br>tre de Services S | ndredi - De Bh a 19h<br>SYS1 : 05 56 21 43 10 | 1242                                      |

+

#### METTRE A JOUR OU CLOTURER UN INCIDENT

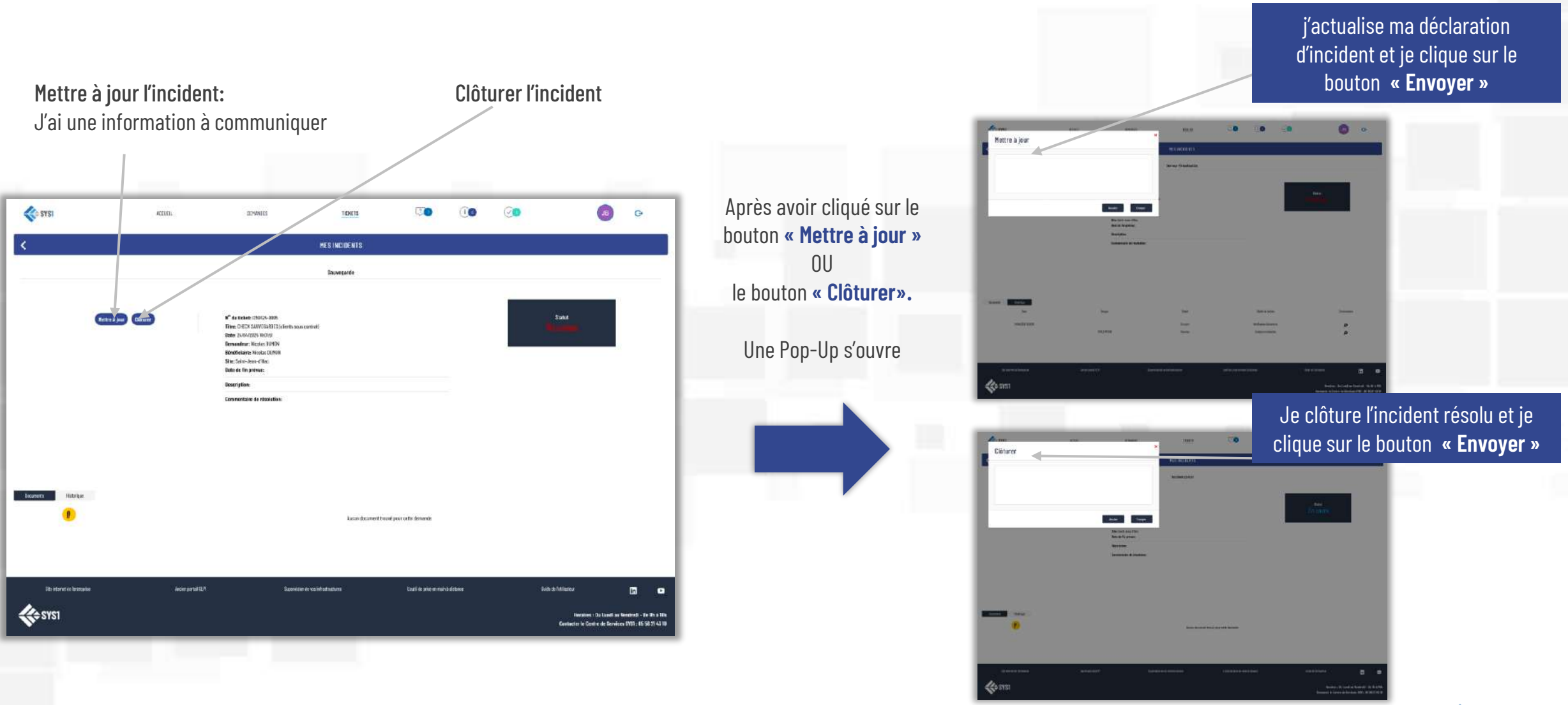

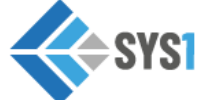

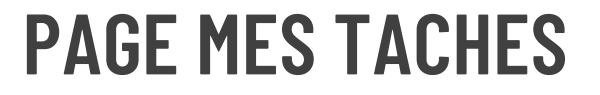

 $\geq$ 

 $\succ$ 

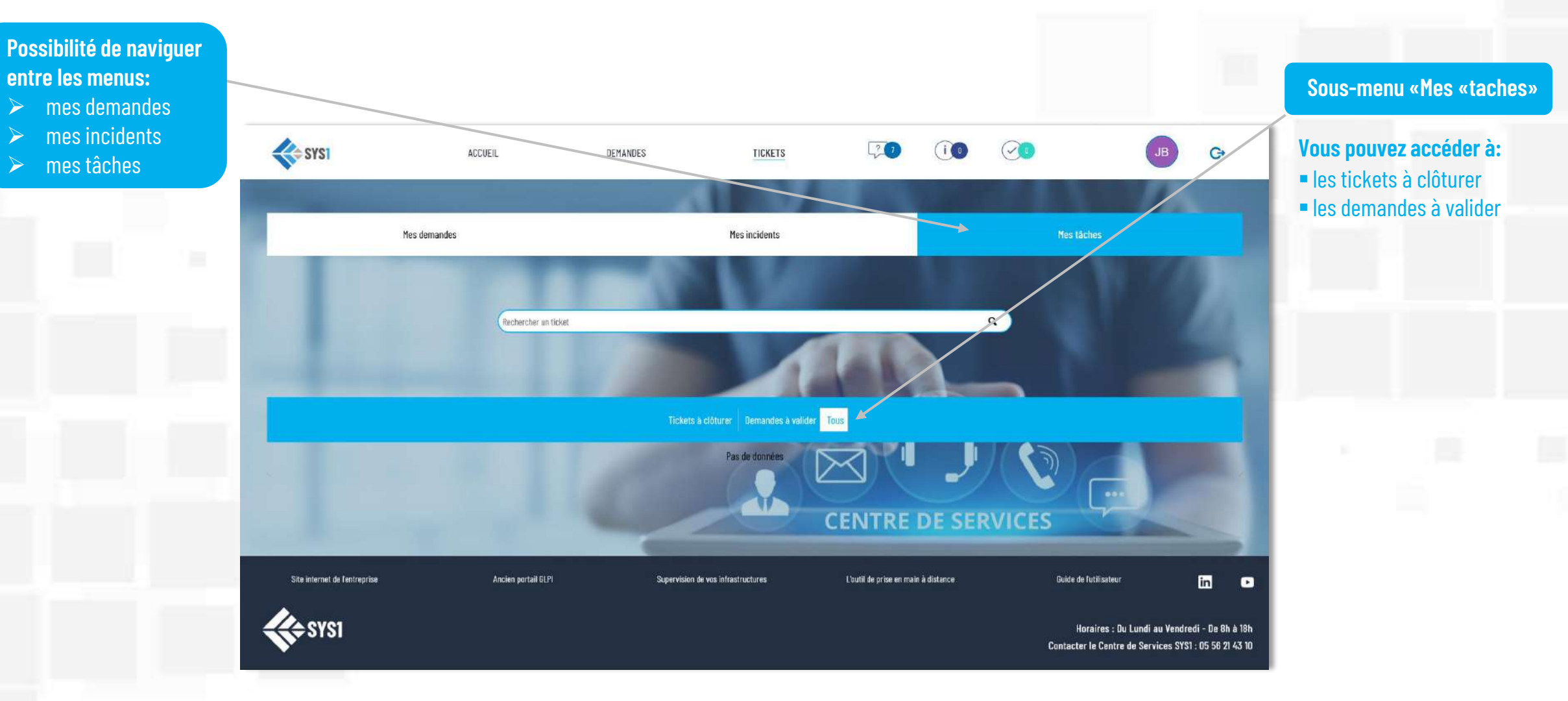

Les « tickets à clôturer » en statut résolu, seront automatiquement clôturés sous 48h, sans action de votre part.

Les « demandes à valider» sont les demandes d'un collaborateur qui doivent être approuvées par le responsable.

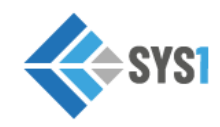

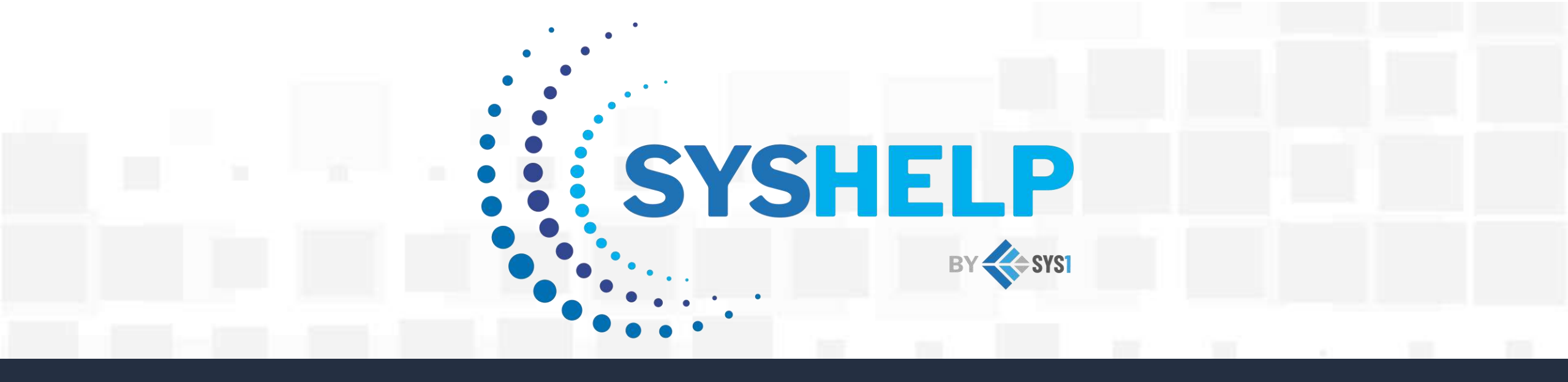

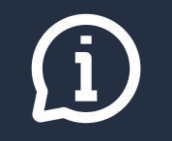

Vous pouvez également obtenir de l'aide auprès du Centre de service SYS1:

- Horaires: du lundi au vendredi de 8h à 18h
- Téléphone: 05.56.21.43.10

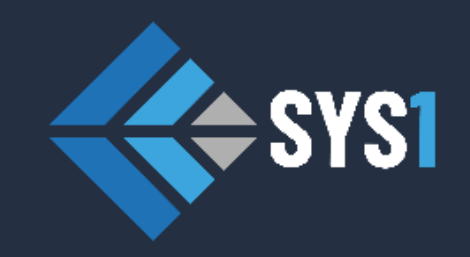